## **Unofficial Transcript Tutorial**

1. Visit <u>https://my.fiu.edu/</u> and login using your student credentials

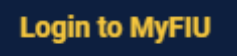

2. Click on the Academic Records Tile

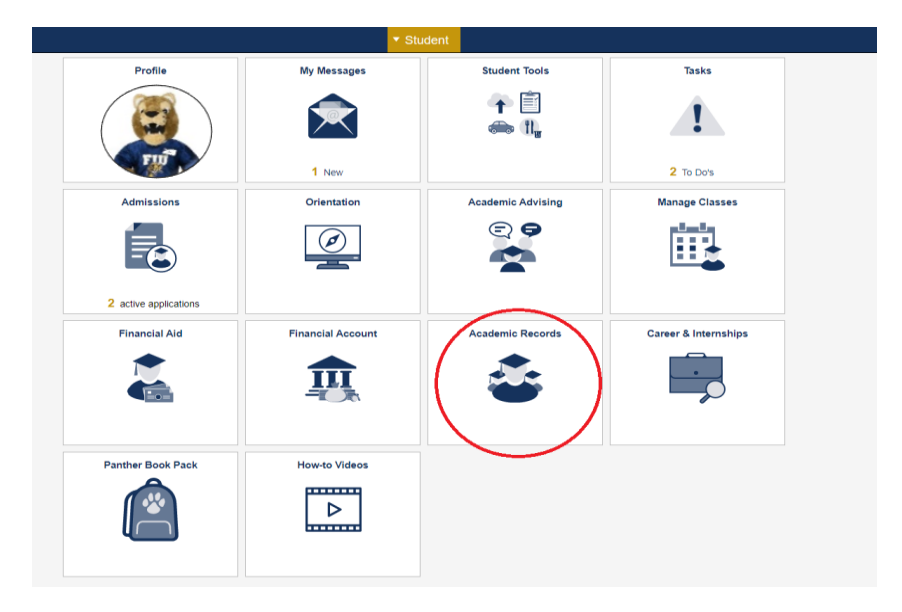

3. Under the Transcripts tab, select View Unofficial Transcript

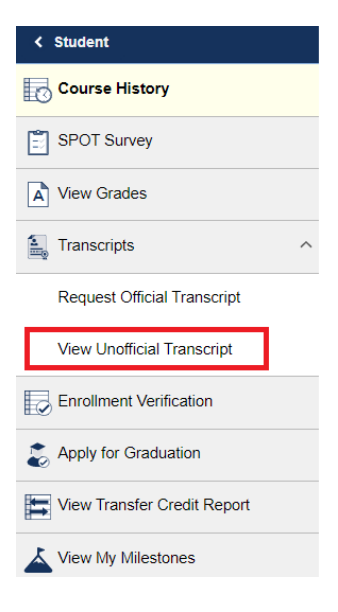

4. From the "Report Type" dropdown menu, select LAW Record Unofficial and click "Go"

## **View Unofficial Transcript**

Choose an institution and report type and press go to view your report.

 $^{**} This process may take a few minutes to complete. Please do not press any other buttons or links while processing is taking place^**$ 

| Academic Institution | Florida International Univ | ~ | Go |
|----------------------|----------------------------|---|----|
| Report Type          | Law Record Unofficial      | ~ |    |